# SECTION CHG В **CHARGING SYSTEM**

А

С

D

Е

# **CONTENTS**

| PRECAUTION2                                                                                                    |
|----------------------------------------------------------------------------------------------------|
| PRECAUTIONS2Precaution for Supplemental Restraint System<br>(SRS) "AIR BAG" and "SEAT BELT PRE-TEN-<br>SIONER"2Precaution for Power Generation Variable Voltage<br>Control System2Precaution for Work2 |
| PREPARATION4                                                                                                    |
| PREPARATION       4         Special Service Tool       4         Commercial Service Tool       4                                                                                                    |
| BASIC INSPECTION5                                                                                                    |
| DIAGNOSIS AND REPAIR WORKFLOW5<br>Work Flow (With EXP-800 NI or GR8-1200 NI)5<br>Work Flow (Without EXP-800 NI or GR8-1200 NI)8                                                                        |
| SYSTEM DESCRIPTION11                                                                                                    |
| CHARGING SYSTEM11System Diagram11System Description11Component Description11                                                                                                    |
| POWER GENERATION VOLTAGE VARI-                                                                                                    |
| ABLE CONTROL SYSTEM12System Diagram12System Description12Component Description12                                                                                                    |
| DTC/CIRCUIT DIAGNOSIS13                                                                                                    |
| CHARGING SYSTEM PRELIMINARY IN-<br>SPECTION                                                                                                    |

| POWER GENERATION VOLTAGE VARI-<br>ABLE CONTROL SYSTEM OPERATION IN- | F   |
|---------------------------------------------------------------------|-----|
| SPECTION         14           Diagnosis Procedure         14        | G   |
| B TERMINAL CIRCUIT16<br>Description                                 | Н   |
| L TERMINAL CIRCUIT (OPEN)                                           | I   |
| L TERMINAL CIRCUIT (SHORT)                                          | J   |
| S TERMINAL CIRCUIT                                                  | K   |
| WIRING DIAGRAM21                                                    | L   |
| CHARGING SYSTEM21<br>Wiring Diagram21                               | CHO |
| SYMPTOM DIAGNOSIS27                                                 |     |
| CHARGING SYSTEM27<br>Symptom Table27                                | Ν   |
| REMOVAL AND INSTALLATION28                                          | 0   |
| GENERATOR                                                           | Р   |
| SERVICE DATA AND SPECIFICATIONS (SDS)                               |     |
| SERVICE DATA AND SPECIFICATIONS (SDS)                               |     |
| Generator                                                           |     |

< PRECAUTION >

# PRECAUTION PRECAUTIONS

# Precaution for Supplemental Restraint System (SRS) "AIR BAG" and "SEAT BELT PRE-TENSIONER"

The Supplemental Restraint System such as "AIR BAG" and "SEAT BELT PRE-TENSIONER", used along with a front seat belt, helps to reduce the risk or severity of injury to the driver and front passenger for certain types of collision. This system includes seat belt switch inputs and dual stage front air bag modules. The SRS system uses the seat belt switches to determine the front air bag deployment, and may only deploy one front air bag, depending on the severity of a collision and whether the front occupants are belted or unbelted. Information necessary to service the system safely is included in the SR and SB section of this Service Manual.

# WARNING:

- To avoid rendering the SRS inoperative, which could increase the risk of personal injury or death in the event of a collision which would result in air bag inflation, all maintenance must be performed by an authorized NISSAN/INFINITI dealer.
- Improper maintenance, including incorrect removal and installation of the SRS, can lead to personal injury caused by unintentional activation of the system. For removal of Spiral Cable and Air Bag Module, see the SR section.
- Do not use electrical test equipment on any circuit related to the SRS unless instructed to in this Service Manual. SRS wiring harnesses can be identified by yellow and/or orange harnesses or harness connectors.

# PRECAUTIONS WHEN USING POWER TOOLS (AIR OR ELECTRIC) AND HAMMERS

### WARNING:

- When working near the Airbag Diagnosis Sensor Unit or other Airbag System sensors with the Ignition ON or engine running, DO NOT use air or electric power tools or strike near the sensor(s) with a hammer. Heavy vibration could activate the sensor(s) and deploy the air bag(s), possibly causing serious injury.
- When using air or electric power tools or hammers, always switch the Ignition OFF, disconnect the battery, and wait at least 3 minutes before performing any service.

Precaution for Power Generation Variable Voltage Control System

INFOID:000000007328088

# CAUTION:

For this model, the battery current sensor that is installed to the negative battery cable measures the charging/discharging current of the battery and performs various engine controls. If an electrical component is connected directly to the negative battery terminal, the current flowing through that component will not be measured by the battery current sensor. This condition may cause a malfunction of the engine control system and battery discharge may occur. Do not connect an electrical component or ground wire directly to the battery terminal.

# Precaution for Work

INFOID:000000007328089

- When removing or disassembling each component, be careful not to damage or deform it. If a component may be subject to interference, be sure to protect it with a shop cloth.
- When removing (disengaging) components with a screwdriver or similar tool, be sure to wrap the component with a shop cloth or vinyl tape to protect it.
- Protect the removed parts with a shop cloth and prevent them from being dropped.
- Replace a deformed or damaged clip.
- If a part is specified as a non-reusable part, always replace it with a new one.
- Be sure to tighten bolts and nuts securely to the specified torque.
- After installation is complete, be sure to check that each part works properly.
- Follow the steps below to clean components:
- Water soluble dirt:
- Dip a soft cloth into lukewarm water, wring the water out of the cloth and wipe the dirty area.
- Then rub with a soft, dry cloth.
- Oily dirt:

# PRECAUTIONS

| < PRECAUTION >                                                                                                    |     |
|----------------------------------------------------------------------------------------------------|-----|
| • Dip a soft cloth into lukewarm water with mild detergent (concentration: within 2 to 3%) and wipe the dirty area                                           | Δ   |
| <ul> <li>Then dip a cloth into fresh water, wring the water out of the cloth and wipe the detergent off.</li> <li>Then rub with a soft, dry cloth</li> </ul> |     |
| - Do not use organic solvent such as thinner, benzene, alcohol or gasoline.                                                                                  | В   |
| - For genuine leather seats, use a genuine leather seat cleaner.                                                                                             |     |
|                                                                                                    | С   |
|                                                                                                    | 0   |
|                                                                                                    | D   |
|                                                                                                    |     |
|                                                                                                    | Е   |
|                                                                                                    |     |
|                                                                                                    | F   |
|                                                                                                    |     |
|                                                                                                    | G   |
|                                                                                                    |     |
|                                                                                                    | Н   |
|                                                                                                    |     |
|                                                                                                    | I   |
|                                                                                                    |     |
|                                                                                                    | J   |
|                                                                                                    |     |
|                                                                                                    | Κ   |
|                                                                                                    |     |
|                                                                                                    | L   |
|                                                                                                    |     |
|                                                                                                    | CHG |
|                                                                                                    | N.1 |
|                                                                                                    | N   |
|                                                                                                    |     |

Ρ

Ο

# < PREPARATION > PREPARATION

# PREPARATION

# Special Service Tool

INFOID:000000007328090

The actual shapes of Kent-Moore tools may differ from those of special service tools illustrated here.

| Tool number<br>(Kent-Moore No.)<br>Tool name                                              |             | Description                                                                                                    |
|-------------------------------------------------------------------------------------------|-------------|----------------------------------------------------------------------------------------------------|
| —<br>(—) Model GR8-1200 NI<br>Multitasking battery and electrical diag-<br>nostic station | AWIIA123922 | Tests batteries, starting and charging<br>systems and charges batteries.<br>For operating instructions, refer to diag-<br>nostic station instruction manual. |
| —<br>(—) Model EXP-800 NI<br>Battery and electrical diagnostic analyzer                   | JSMIA0806ZZ | Tests batteries and charging systems.<br>For operating instructions, refer to diag-<br>nostic analyzer instruction manual.                                   |

# **Commercial Service Tool**

INFOID:000000007328091

| Tool name  |           | Description                      |
|------------|-----------|----------------------------------|
| Power tool |           | Loosening nuts, screws and bolts |
|            | PIIB1407E |                                  |

| < BASIC INSPECTION >                                                                                                    |                        |    |
|----------------------------------------------------------------------------------------------------|------------------------|----|
| BASIC INSPECTION                                                                                                    |                        | Λ  |
| DIAGNOSIS AND REPAIR WORKFLOW                                                                                                    |                        | A  |
| Work Flow (With EXP-800 NI or GR8-1200 NI)                                                                                                    | INFOID:000000009001105 | В  |
| CHARGING SYSTEM DIAGNOSIS WITH EXP-800 NI OR GR8-1200 NI<br>To test the charging system, use the following special service tools:<br>• EXP-800 NI Battery and electrical diagnostic analyzer<br>• GR8-1200 NI Multitasking battery and electrical diagnostic station |                        | С  |
| <b>NOTE:</b><br>Refer to the applicable Instruction Manual for proper charging system diagnosis procedures.                                                                                                    |                        | D  |
|                                                                                                    |                        | E  |
|                                                                                                    |                        | F  |
|                                                                                                    |                        | G  |
|                                                                                                    |                        | Н  |
|                                                                                                    |                        | I  |
|                                                                                                    |                        | J  |
|                                                                                                    |                        | K  |
|                                                                                                    |                        | L  |
|                                                                                                    |                        | СН |
|                                                                                                    |                        | Ν  |
|                                                                                                    |                        | 0  |
|                                                                                                    |                        | Ρ  |
|                                                                                                    |                        |    |
|                                                                                                    |                        |    |

< BASIC INSPECTION >

# **OVERALL SEQUENCE**

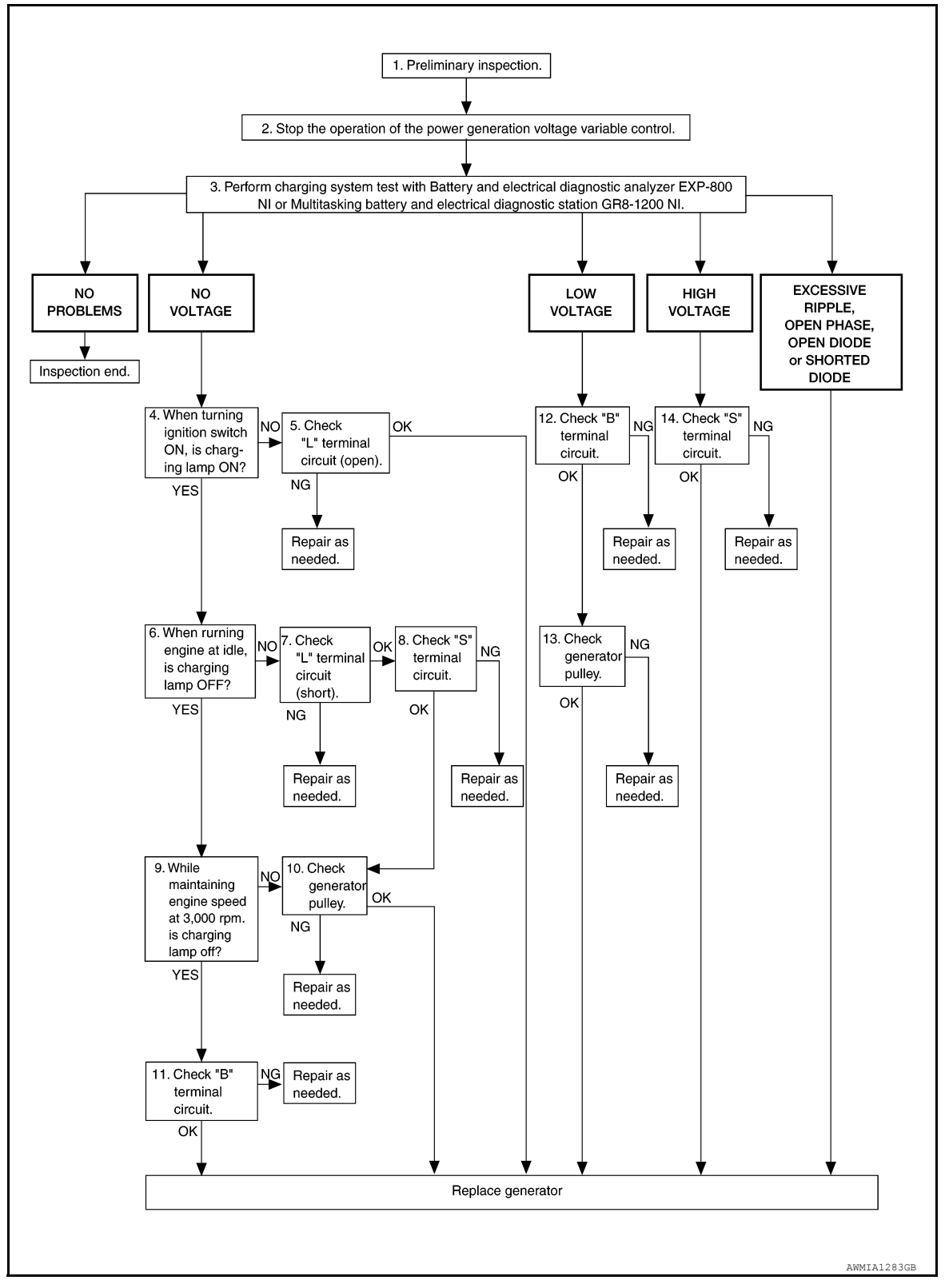

# DETAILED FLOW

### NOTE:

To ensure a complete and thorough diagnosis, the battery, stater and generator test segments must be done as a set from start to finish.

1.PRELIMINARY INSPECTION

Perform the preliminary inspection. Refer to CHG-13. "Diagnosis Procedure".

< BASIC INSPECTION >

| >> GO TO 2.                                                                                                    |
|----------------------------------------------------------------------------------------------------|
| 2. STOP POWER GENERATION VOLTAGE VARIABLE CONTROL SYSTEM                                                                                                    |
| <ul> <li>Stop the operation of the power generation voltage variable control in either of the following procedures.</li> <li>After selecting "ENGINE" using CONSULT, set the DUTY value of "ALTERNATOR DUTY" to 0 % by selecting "ALTERNATOR DUTY" of "Active Test". Continue "Active Test" until the end of inspection. (When the DUTY value is 0 or 100 %, the normal power generation is performed according to the characteristic of the IC regulator of the generator.)</li> </ul> |
| <ul> <li>Turn the ignition switch OFF, and disconnect the battery current sensor connector. [However, DTC (P1550–<br/>P1554) of the engine might remain. After finishing the inspection, connect the battery current sensor connec-<br/>tor and erase the self diagnosis results history of the engine using CONSULT.]</li> </ul>                                                                                                    |
| >> GO TO 3.                                                                                                    |
| <b>3.</b> DIAGNOSIS WITH EXP-800 NI OR GR8-1200 NI                                                                                                    |
| Perform the charging system test using Multitasking battery and electrical diagnostic station GR8-1200 NI or Battery and electrical diagnostic analyzer EXP-800 NI. Refer to the applicable Instruction Manual for proper testing procedures. Test result                                                                                                    |
| NO PROBLEMS>>Charging system is normal and will also show "DIODE RIPPLE" test result.<br>NO VOLTAGE>>GO TO 4.<br>LOW VOLTAGE>>GO TO 12.                                                                                                    |
| EXCESSIVE RIPPLE, OPEN PHASE, OPEN DIODE or SHORTED DIODE>>Replace the generator. Refer<br>to CHG-28, "Removal and Installation - QR25DE Models" or CHG-29, "Removal and Installation -<br>VQ40DE Models". Perform "DIODE RIPPLE" test again using Multitasking battery and electrical<br>diagnostic atotion CD8, 1200 NL or Pattery and electrical diagnostic analyzer EXP 200 NL to con-                                                                                              |
| firm repair.                                                                                                    |
| Turn the ignition switch ON                                                                                                    |
| Does the charge warning lamp illuminate?                                                                                                    |
| YES >> GO TO 6.                                                                                                    |
| NO >> GO TO 5.                                                                                                    |
| <b>J.</b> "L" TERMINAL CIRCUIT (OPEN) INSPECTION                                                                                                    |
| Check "L" terminal circuit (open). Refer to <u>CHG-17, "Diagnosis Procedure"</u> .                                                                                                    |
| YES >> Replace generator Refer to CHG-28 "Removal and Installation - OR25DE Models" or CHG-29                                                                                                    |
| NO >> Repair as needed.                                                                                                    |
| 6.INSPECTION WITH CHARGE WARNING LAMP (IDLING)                                                                                                    |
| Start the engine and run it at idle.                                                                                                    |
| Does the charge warning lamp turn OFF?                                                                                                    |
| YES >> GO TO 9.<br>NO >> GO TO 7.                                                                                                    |
| 7. "L" TERMINAL CIRCUIT (SHORT) INSPECTION                                                                                                    |
| Check "L" terminal circuit (short). Refer to CHG-19, "Diagnosis Procedure".                                                                                                    |
| Is the "L" terminal circuit normal?                                                                                                    |
| YES >> GO TO 8.                                                                                                    |
| NU >> Repair as needed.                                                                                                    |
|                                                                                                    |
| Check "S" terminal circuit. Refer to <u>CHG-20, "Diagnosis Procedure"</u> .                                                                                                    |
| Is the Sterminal circuit normal?                                                                                                    |

< BASIC INSPECTION >

YES >> GO TO 10. NO >> Repair as needed.

**9.** INSPECTION WITH CHARGE WARNING LAMP (ENGINE AT 3,000 RPM)

Increase and maintain the engine speed at 3,000 rpm.

Does the charge warning lamp remain off?

YES >> GO TO 11.

NO >> GO TO 10.

10.INSPECTION OF GENERATOR PULLEY

Check generator pulley. Refer to <u>EM-14, "Checking Drive Belts"</u> (QR25DE) or <u>EM-128, "Checking Drive Belts"</u> (VQ40DE).

Is generator pulley normal?

- YES >> Replace generator. Refer to <u>CHG-28</u>, "Removal and Installation <u>QR25DE Models</u>" or <u>CHG-29</u>, <u>"Removal and Installation VQ40DE Models</u>".
- NO >> Repair as needed.

11."B" TERMINAL CIRCUIT INSPECTION

Check "B" terminal circuit. Refer to CHG-16, "Diagnosis Procedure".

Is "B" terminal circuit normal?

YES >> Replace generator. Refer to <u>CHG-28</u>, "Removal and Installation - <u>QR25DE Models</u>" or <u>CHG-29</u>, <u>"Removal and Installation - VQ40DE Models</u>".

NO >> Repair as needed.

**12.**"B" TERMINAL CIRCUIT INSPECTION

Check "B" terminal circuit. Refer to CHG-16, "Diagnosis Procedure".

Is "B" terminal circuit normal?

YES >> GO TO 13.

NO >> Repair as needed.

13.INSPECTION OF GENERATOR PULLEY

Check generator pulley. Refer to <u>EM-14, "Checking Drive Belts"</u> (QR25DE) or <u>EM-128, "Checking Drive Belts"</u> (VQ40DE).

Is generator pulley normal?

YES >> Replace generator. Refer to <u>CHG-28</u>, "Removal and Installation - <u>QR25DE Models</u>" or <u>CHG-29</u>, "Removal and Installation - <u>VQ40DE Models</u>".

NO >> Repair as needed.

**14.** "S" TERMINAL CIRCUIT INSPECTION

Check "S" terminal circuit. Refer to <u>CHG-20, "Diagnosis Procedure"</u>.

Is the "S" terminal circuit normal?

- YES >> Replace generator. Refer to <u>CHG-28</u>, "<u>Removal and Installation QR25DE Models</u>" or <u>CHG-20</u>, <u>"Diagnosis Procedure"</u>.
- NO >> Repair as needed.

Work Flow (Without EXP-800 NI or GR8-1200 NI)

INFOID:000000009001106

# OVERALL SEQUENCE

Before performing a generator test, make sure that the battery is fully charged. A 30-volt voltmeter and suitable test probes are necessary for the test.

• Before starting, inspect the fusible link.

## < BASIC INSPECTION >

#### • Use fully charged battery.

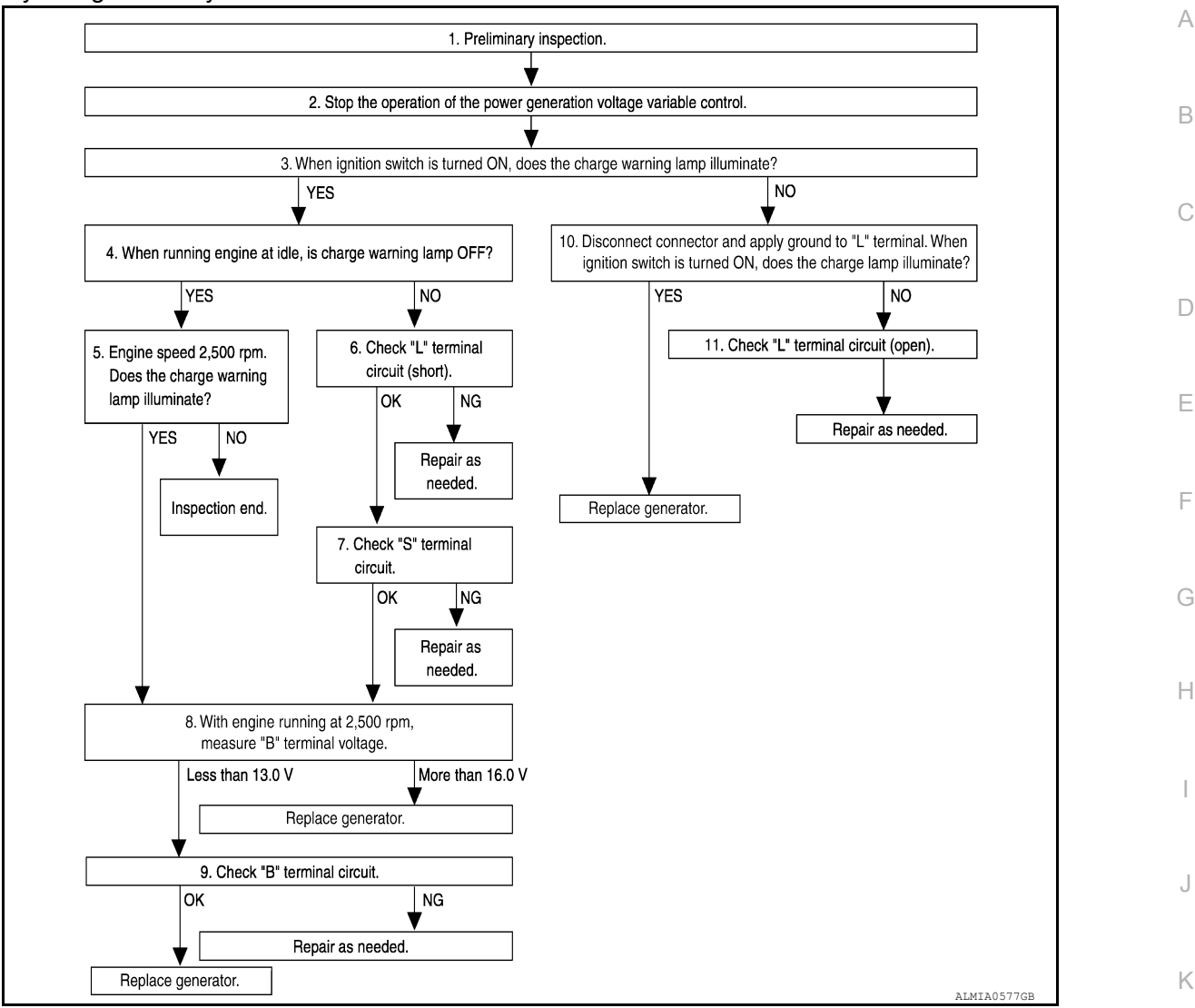

# DETAILED FLOW

**1.**PRELIMINARY INSPECTION

Perform the preliminary inspection. Refer to CHG-13, "Diagnosis Procedure".

# >> GO TO 2.

# 2.stop power generation voltage variable control system

Stop the operation of the power generation voltage variable control in either of the following procedures:

- After selecting "ENGINE" using CONSULT, set the DUTY value of "ALTERNATOR DUTY" to 0 % by selecting "ALTERNATOR DUTY" with "Active Test". Continue "Active Test" until the end of inspection. (When the DUTY value is 0 or 100 %, the normal power generation is performed according to the characteristic of the IC regulator of the generator.)
- Turn the ignition switch OFF, and disconnect the battery current sensor connector. [However, DTC (P1550 P1554) of the engine might remain. After finishing the inspection, connect the battery current sensor connector and erase the self-diagnostic results history of the engine using CONSULT.]

>> GO TO 3.

3. INSPECTION WITH CHARGE WARNING LAMP (IGNITION SWITCH IS TURNED ON)

When ignition switch is turned ON. Does the charge warning lamp illuminate?

# CHG-9

CHG

Ν

P

< BASIC INSPECTION >

YES >> GO TO 4. NO >> GO TO 10. **4.**INSPECTION WITH CHARGE WARNING LAMP (IDLING) Start the engine and run it at idle Does the charge warning lamp turn OFF? YES >> GO TO 5. NO >> GO TO 6.  ${f 5.}$ INSPECTION WITH CHARGE WARNING LAMP (ENGINE AT 2,500 RPM) Increase and maintain the engine speed at 2,500 rpm. Does the charge warning lamp illuminate? YES >> GO TO 8. NO >> Inspection End.  $\mathbf{6}$ ."L" TERMINAL CIRCUIT (SHORT) INSPECTION Check terminal "L" circuit for (short). Refer to CHG-19, "Diagnosis Procedure". Is the inspection result normal? YES >> GO TO 7. NO >> Repair as needed. 7. "S" TERMINAL CIRCUIT INSPECTION Check terminal "S" circuit. Refer to CHG-20, "Diagnosis Procedure". Is the inspection result normal? YES >> GO TO 8. NO >> Repair as needed. 8.MEASURE "B" TERMINAL VOLTAGE Start engine. With engine running at 2,500 rpm, measure "B" terminal voltage. What voltage does the measurement result show? Less than 13.0 V>>GO TO 9. More than 16.0 V>>Replace generator. Refer to CHG-28, "Removal and Installation - QR25DE Models" or CHG-29, "Removal and Installation - VQ40DE Models".  ${f 9}$ ."B" TERMINAL CIRCUIT INSPECTION Check "B" terminal circuit. Refer to CHG-16, "Diagnosis Procedure". Is the inspection result normal? YES >> Replace generator. Refer to CHG-28, "Removal and Installation - QR25DE Models" or CHG-29, "Removal and Installation - VQ40DE Models". NO >> Repair as needed. 10. INSPECTION WITH CHARGE WARNING LAMP (IGNITION SWITCH IS ON) 1. Disconnect generator connector and apply ground to "L" terminal. Turn the ignition switch ON. 2 Does the charge warning lamp illuminate? YES >> Replace generator. Refer to CHG-28, "Removal and Installation - QR25DE Models" or CHG-29, "Removal and Installation - VQ40DE Models".

NO >> GO TO 11.

11.CHECK "L" TERMINAL CIRCUIT (OPEN)

Check "L" terminal circuit (OPEN). Refer to CHG-17, "Diagnosis Procedure".

>> Repair as needed.

# < SYSTEM DESCRIPTION > SYSTEM DESCRIPTION CHARGING SYSTEM

# System Diagram

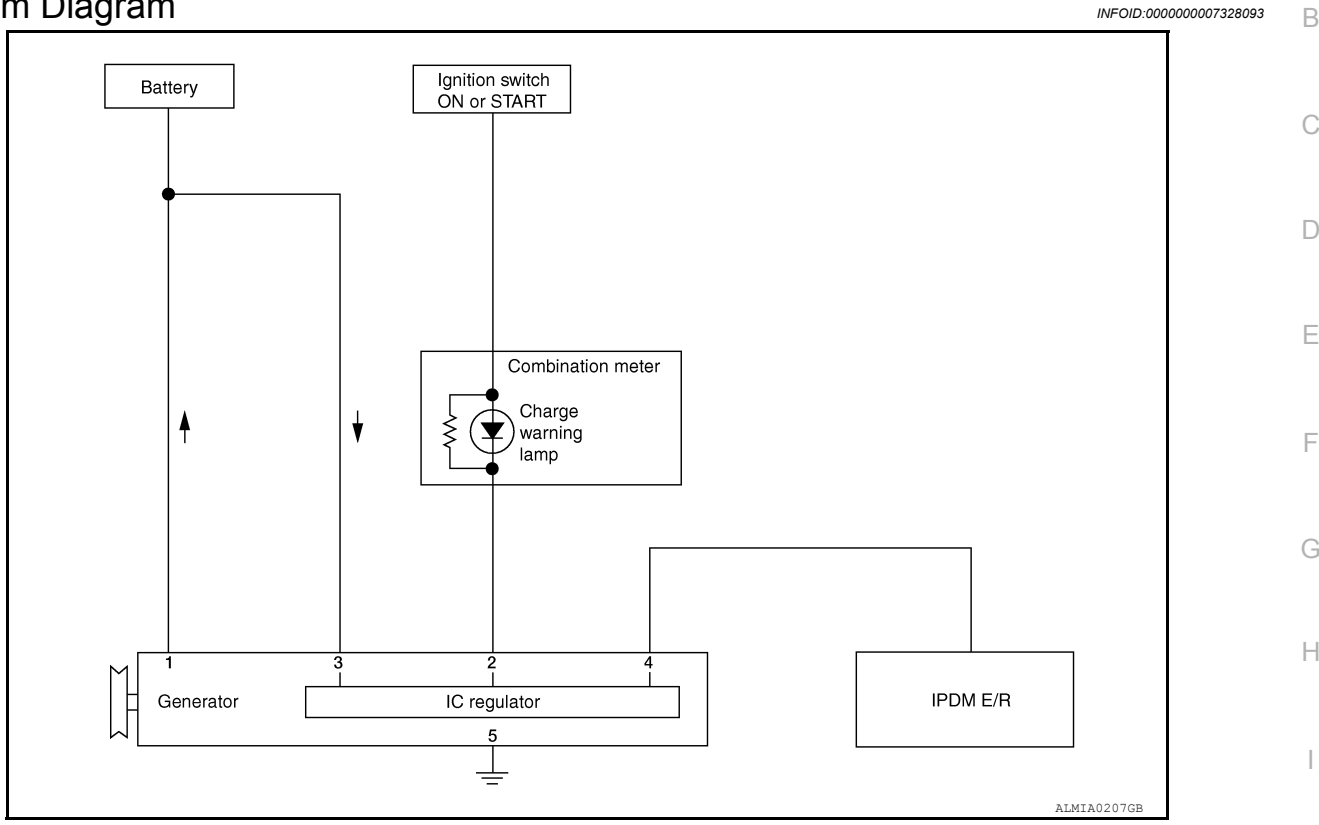

# System Description

The generator provides DC voltage to operate the vehicle's electrical system and to keep the battery charged. The voltage output is controlled by the IC regulator.

# **Component Description**

Description Component part Terminal "1" Refer to CHG-16, "Description". CHG Terminal "2" Refer to CHG-17, "Description". Generator Terminal "3" Refer to CHG-20, "Description". Used for the power generation voltage variable control system. Ν Terminal "4" Refer to CHG-12, "System Description". The IC regulator warning function activates to illuminate the charge warning lamp if any of the following symptoms occur while Ο Combination meter (Charge warning lamp) generator is operating: Excessive voltage is produced. No voltage is produced. Ρ Used for the power generation voltage variable control system. IPDM E/R Refer to CHG-12, "System Description"

А

INFOID:000000007328094

INFOID:000000007328095

Κ

L

# **POWER GENERATION VOLTAGE VARIABLE CONTROL SYSTEM** < SYSTEM DESCRIPTION >

# POWER GENERATION VOLTAGE VARIABLE CONTROL SYSTEM

System Diagram

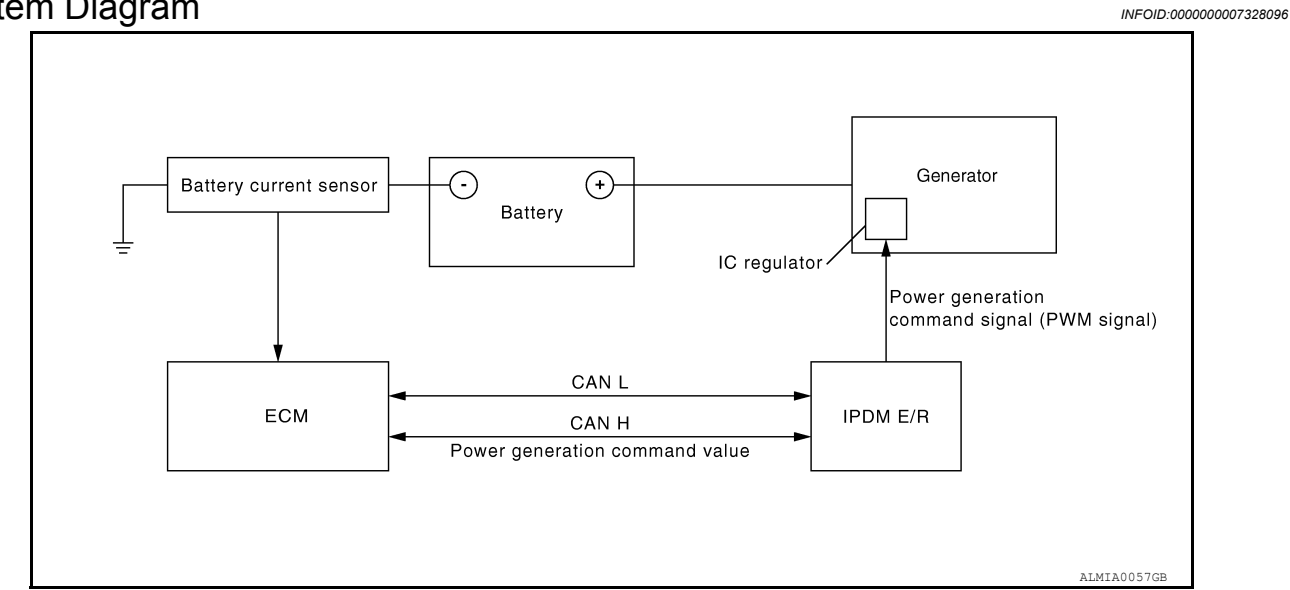

# System Description

INFOID:000000007328097

Power generation variable voltage control system has been adopted. By varying the voltage to the generator, engine load due to power generation of the generator is reduced and fuel consumption is decreased. **NOTE:** 

When any malfunction is detected in the power generation variable voltage control system, power generation is performed according to the characteristic of the IC regulator in the generator.

# **Component Description**

INFOID:000000007328098

| Component part           | Description                                                                                                    |
|--------------------------|----------------------------------------------------------------------------------------------------|
| Battery current sensor   | The battery current sensor is installed on the battery cable at the negative terminal. The battery current sensor detects the charg-ing/discharging current of the battery and sends a voltage signal to the ECM according to the current value detected.                                                                                                    |
| ECM                      | The battery current sensor detects the charging/discharging cur-<br>rent of the battery. The ECM judges the battery condition based on<br>this signal.<br>The ECM judges whether to request more output via the power<br>generation voltage variable control according to the battery condi-<br>tion.<br>When performing the power generation voltage variable control,<br>the ECM calculates the target power generation voltage according<br>to the battery condition and sends the calculated value as the pow-<br>er generation command value to the IPDM E/R. |
| IPDM E/R                 | The IPDM E/R converts the received power generation command value into a pulse width modulated (PWM) command signal and sends it to the IC regulator.                                                                                                    |
| Generator (IC regulator) | The IC regulator controls the power generation voltage by the tar-<br>get power generation voltage based on the received PWM com-<br>mand signal.<br>When there is no PWM command signal, the generator performs<br>the normal power generation according to the characteristic of the<br>IC regulator.                                                                                                    |

# CHARGING SYSTEM PRELIMINARY INSPECTION <br/> <br/> <br

Is the inspection result normal?

YES >> GO TO 2

NO >> Repair battery terminals connection. Confirm repair by performing complete Charging system test D using EXP-800 NI or GR8-1200 NI (if available). Refer to applicable Instruction Manual for proper testing procedures.

2.CHECK FUSE

Check for blown fuse and fusible link.

| Generator       Battery (terminal 3)       Fuse 30         Combination meter       Ignition switch ON (terminal 1)       Fusible Link A         Combination meter       Ignition switch ON (terminal 16)       Fuse 14         Is the inspection result normal?       YES       >> GO TO 3         NO       >> Be sure to eliminate cause of malfunction before installing new fuse or fusible link.         3.CHECK GENERATOR GROUND TERMINAL CONNECTION         Verify connector E209 terminal 5 (generator ground harness) is clean and tight.         Is the inspection result normal?         YES       >> GO TO 4         NO       >> Repair connection.         4.CHECK DRIVE BELT TENSION         Check drive belt tension. Refer to EM-14, "Checking Drive Belts" (QR25DE) or EM-128, "Checking Drive Belts" (VQ40DE).         Is the inspection result normal?         YES       >> Inspection End.         NO       >> Repair as needed. | Unit                                 | Power source (Power supply terminals)  | Fuse or Fusible Link            | F |
|----------------------------------------------------------------------------------------------------|--------------------------------------|----------------------------------------|---------------------------------|---|
| Battery (terminal 1)       Fusible Link A         Combination meter       Ignition switch ON (terminal 16)       Fuse 14         Is the inspection result normal?       YES >> GO TO 3       NO >> Be sure to eliminate cause of malfunction before installing new fuse or fusible link.         3. CHECK GENERATOR GROUND TERMINAL CONNECTION         Verify connector E209 terminal 5 (generator ground harness) is clean and tight.         Is the inspection result normal?         YES >> GO TO 4         NO >> Repair connection.         4. CHECK DRIVE BELT TENSION         Check drive belt tension. Refer to EM-14, "Checking Drive Belts" (QR25DE) or EM-128, "Checking Drive Belts" (VQ40DE).         Is the inspection result normal?         YES >> Inspection End.         NO >> Repair as needed.                                                                                                    | Conorator                            | Battery (terminal 3)                   | Fuse 30                         |   |
| Combination meter       Ignition switch ON (terminal 16)       Fuse 14         Is the inspection result normal?       YES       >> GO TO 3         NO       >> Be sure to eliminate cause of malfunction before installing new fuse or fusible link.         3.CHECK GENERATOR GROUND TERMINAL CONNECTION         Verify connector E209 terminal 5 (generator ground harness) is clean and tight.         Is the inspection result normal?         YES       >> GO TO 4         NO       >> Repair connection.         4.CHECK DRIVE BELT TENSION         Check drive belt tension. Refer to EM-14, "Checking Drive Belts" (QR25DE) or EM-128, "Checking Drive Belts" (VQ40DE).         Is the inspection result normal?         YES       >> Inspection Find.         NO       >> Repair as needed.                                                                                                    | Generator                            | Battery (terminal 1)                   | Fusible Link A                  | ( |
| Is the inspection result normal?         YES       >> GO TO 3         NO       >> Be sure to eliminate cause of malfunction before installing new fuse or fusible link.         3.CHECK GENERATOR GROUND TERMINAL CONNECTION         Verify connector E209 terminal 5 (generator ground harness) is clean and tight.         Is the inspection result normal?         YES       >> GO TO 4         NO       >> Repair connection.         4.CHECK DRIVE BELT TENSION         Check drive belt tension. Refer to EM-14, "Checking Drive Belts" (QR25DE) or EM-128, "Checking Drive Belts" (VQ40DE).         Is the inspection result normal?         YES       >> Inspection result normal?         YES       >> Inspection Refer to EM-14, "Checking Drive Belts" (QR25DE) or EM-128, "Checking Drive Belts" (VQ40DE).         Is the inspection result normal?         YES       >> Inspection End.         NO       >> Repair as needed.          | Combination meter                    | Ignition switch ON (terminal 16)       | Fuse 14                         |   |
| YES       >> GO TO 3<br>NO       >> Be sure to eliminate cause of malfunction before installing new fuse or fusible link.         3. CHECK GENERATOR GROUND TERMINAL CONNECTION         Verify connector E209 terminal 5 (generator ground harness) is clean and tight.<br>Is the inspection result normal?<br>YES       >> GO TO 4<br>NO         YES       >> GO TO 4<br>NO       >> Repair connection.         4. CHECK DRIVE BELT TENSION         Check drive belt tension. Refer to EM-14, "Checking Drive Belts" (QR25DE) or EM-128, "Checking Drive Belts" (VQ40DE).         Is the inspection result normal?<br>YES         YES       >> Inspection End.<br>NO         NO       >> Repair as needed.                                                                                                    | Is the inspection result normal?     |                                        |                                 |   |
| NO       >> Be sure to eliminate cause of malfunction before installing new fuse or fusible link.         3. CHECK GENERATOR GROUND TERMINAL CONNECTION         Verify connector E209 terminal 5 (generator ground harness) is clean and tight.         Is the inspection result normal?         YES       >> GO TO 4         NO       >> Repair connection.         4. CHECK DRIVE BELT TENSION         Check drive belt tension. Refer to EM-14, "Checking Drive Belts" (QR25DE) or EM-128, "Checking Drive Belts" (VQ40DE).         Is the inspection result normal?         YES       >> Inspection End.         NO       >> Repair as needed.                                                                                                    | YES >> GO TO 3                       |                                        |                                 | ŀ |
| 3. CHECK GENERATOR GROUND TERMINAL CONNECTION         Verify connector E209 terminal 5 (generator ground harness) is clean and tight.         Is the inspection result normal?         YES       >> GO TO 4         NO       >> Repair connection.         4. CHECK DRIVE BELT TENSION         Check drive belt tension. Refer to EM-14, "Checking Drive Belts" (QR25DE) or EM-128, "Checking Drive Belts" (VQ40DE).         Is the inspection result normal?         YES       >> Inspection End.         NO       >> Repair as needed.                                                                                                    | NO >> Be sure to eliminate cau       | se of malfunction before installing ne | w fuse or fusible link.         |   |
| Verify connector E209 terminal 5 (generator ground harness) is clean and tight.<br>Is the inspection result normal?<br>YES >> GO TO 4<br>NO >> Repair connection.<br>4. CHECK DRIVE BELT TENSION<br>Check drive belt tension. Refer to EM-14, "Checking Drive Belts" (QR25DE) or EM-128, "Checking Drive<br>Belts" (VQ40DE).<br>Is the inspection result normal?<br>YES >> Inspection End.<br>NO >> Repair as needed.                                                                                                    | 3. CHECK GENERATOR GROUND            | TERMINAL CONNECTION                    |                                 |   |
| Is the inspection result normal?         YES       >> GO TO 4         NO       >> Repair connection. <b>4</b> .CHECK DRIVE BELT TENSION         Check drive belt tension. Refer to EM-14, "Checking Drive Belts" (QR25DE) or EM-128, "Checking Drive Belts" (VQ40DE).         Is the inspection result normal?         YES       >> Inspection End.         NO       >> Repair as needed.                                                                                                    | Verify connector E209 terminal 5 (ge | nerator ground harness) is clean and   | l tight.                        |   |
| YES >> GO TO 4<br>NO >> Repair connection.<br><b>4.</b> CHECK DRIVE BELT TENSION<br>Check drive belt tension. Refer to <u>EM-14, "Checking Drive Belts"</u> (QR25DE) or <u>EM-128, "Checking Drive Belts"</u> (VQ40DE).<br>Is the inspection result normal?<br>YES >> Inspection End.<br>NO >> Repair as needed.                                                                                                    | Is the inspection result normal?     |                                        |                                 |   |
| NO >> Repair connection.<br>4.CHECK DRIVE BELT TENSION<br>Check drive belt tension. Refer to <u>EM-14, "Checking Drive Belts"</u> (QR25DE) or <u>EM-128, "Checking Drive Belts"</u> (VQ40DE).<br><u>Is the inspection result normal?</u><br>YES >> Inspection End.<br>NO >> Repair as needed.                                                                                                    | YES >> GO TO 4                       |                                        |                                 |   |
| 4.CHECK DRIVE BELT TENSION Check drive belt tension. Refer to <u>EM-14, "Checking Drive Belts"</u> (QR25DE) or <u>EM-128, "Checking Drive Belts"</u> (VQ40DE). Is the inspection result normal? YES >> Inspection End. NO >> Repair as needed.                                                                                                    | NO >> Repair connection.             |                                        |                                 | , |
| Check drive belt tension. Refer to <u>EM-14, "Checking Drive Belts"</u> (QR25DE) or <u>EM-128, "Checking Drive Belts"</u> (VQ40DE).<br><u>Is the inspection result normal?</u><br>YES >> Inspection End.<br>NO >> Repair as needed.                                                                                                    | <b>4.</b> CHECK DRIVE BELT TENSION   |                                        |                                 |   |
| Belts" (VQ40DE).         Is the inspection result normal?         YES       >> Inspection End.         NO       >> Repair as needed.                                                                                                    | Check drive belt tension. Refer to   | EM-14, "Checking Drive Belts" (QR2     | SDE) or EM-128, "Checking Drive | ŀ |
| Is the inspection result normal?<br>YES >> Inspection End.<br>NO >> Repair as needed.                                                                                                    | <u>Belts"</u> (VQ40DE).              |                                        |                                 |   |
| YES >> Inspection End.<br>NO >> Repair as needed.                                                                                                    | Is the inspection result normal?     |                                        |                                 |   |
| NO >> Repair as needed.                                                                                                    | YES >> Inspection End.               |                                        |                                 |   |
|                                                                                                    | NO >> Repair as needed.              |                                        |                                 |   |
|                                                                                                    |                                      |                                        |                                 | C |
|                                                                                                    |                                      |                                        |                                 |   |

А

В

С

Ε

Ν

0

# POWER GENERATION VOLTAGE VARIABLE CONTROL SYSTEM OPERATION INSPECTION

< DTC/CIRCUIT DIAGNOSIS >

# POWER GENERATION VOLTAGE VARIABLE CONTROL SYSTEM OPER-ATION INSPECTION

Diagnosis Procedure

INFOID:000000007328100

Regarding Wiring Diagram information, refer to CHG-21, "Wiring Diagram".

# CAUTION:

When performing this inspection, always use a charged battery that has completed the battery inspection. (When the charging rate of the battery is low, the response speed of the voltage change will become slow. This can cause an incorrect inspection.)

1.CHECK ECM (CONSULT)

Perform ECM self-diagnosis with CONSULT. Refer to <u>EC-52, "CONSULT Function"</u> (QR25DE) or <u>EC-498,</u> "CONSULT Function" (VQ40DE).

Self-diagnostic results content

No malfunction detected>> GO TO 2 Malfunction detected>> Check applicable parts, and repair or replace corresponding parts.

2.CHECK OPERATION OF POWER GENERATION VOLTAGE VARIABLE CONTROL SYSTEM

- 1. Connect CONSULT and start the engine.
- 2. The selector lever is in "P" or "N" position and all of the electric loads and A/C, etc. are turned OFF.
- 3. Select "ALTERNATOR DUTY" in "Active Test" of "ENGINE", and then check the value of "BATTERY VOLT" monitor when DUTY value of "ALTERNATOR DUTY" is set to 40.0 %.

"BATTERY VOLT" 2 seconds after setting the : 12 - 13.6 V DUTY value of "ALTERNA-TOR DUTY" to 40.0 %

4. Check the value of "BATTERY VOLT" monitor when DUTY value of "ALTERNATOR DUTY" is set to 80.0%.

**"BATTERY VOLT"** 

20 seconds after setting the DUTY value of "ALTER-NATOR DUTY" to 80.0 % : +0.5 V or more against the value of "BATTERY VOLT" monitor when DUTY value is 40.0 %

Is the measurement value within specification?

YES >> Inspection End. NO >> GO TO 3 **3.**CHECK IPDM E/R (CONSULT)

Perform IPDM E/R self-diagnosis with CONSULT. Refer to <u>PCS-11, "CONSULT Function (IPDM E/R)"</u>. Self-diagnostic results content

No malfunction detected>> GO TO 4

Malfunction detected>> Check applicable parts, and repair or replace corresponding parts.

**4.**CHECK HARNESS BETWEEN GENERATOR AND IPDM E/R

# **POWER GENERATION VOLTAGE VARIABLE CONTROL SYSTEM OPERATION** INSPECTION

## < DTC/CIRCUIT DIAGNOSIS >

- 1. Turn ignition switch OFF.
- 2. Disconnect generator connector E205 and IPDM E/R connector E122.
- 3. Check continuity between generator harness connector E205 (A) terminal 4 and IPDM E/R harness connector E122 (B) terminal 37.

| А         |          | В         |          | Continuity |  |
|-----------|----------|-----------|----------|------------|--|
| Connector | Terminal | Connector | Terminal | Continuity |  |
| E205      | 4        | E122      | 37       | Yes        |  |

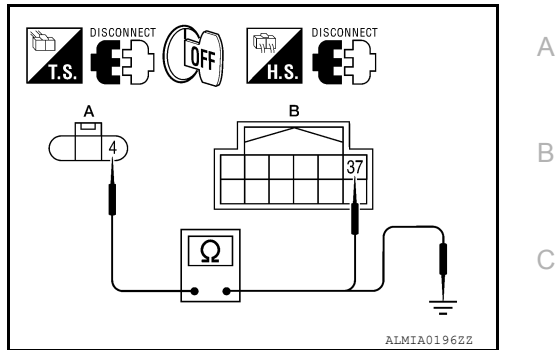

4. Check continuity between generator harness connector E205 (A) terminal 4 and ground.

| A         |          | Continuity |    | E |
|-----------|----------|------------|----|---|
| Connector | Terminal |            |    |   |
| E205      | 4        | Ground     | No | E |

### Are the continuity test results as specified?

>> Replace IPDM E/R. Refer to PCS-28, "Removal and Installation of IPDM E/R". YES

NO >> Repair harness or connector between IPDM E/R and generator.

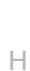

J

Κ

L

F

D

CHG

0

Ρ

# < DTC/CIRCUIT DIAGNOSIS >

# **B TERMINAL CIRCUIT**

# Description

INFOID:000000007328101

The terminal "1" (B) circuit supplies power to charge the battery and operate the vehicles electrical system.

# **Diagnosis** Procedure

INFOID:000000007328102

ALMIA019777

Regarding Wiring Diagram information, refer to CHG-21, "Wiring Diagram".

# **1.**CHECK TERMINAL "1" CONNECTION

- 1. Turn ignition switch OFF.
- 2. Verify terminal "1" is clean and tight.

Is the inspection result normal?

YES >> GO TO 2

NO >> Repair terminal "1" connection. Confirm repair by performing complete Charging system test using EXP-800 NI or GR8-1200 NI (if available). Refer to applicable Instruction Manual for proper testing procedures.

**E** }

# 2. CHECK TERMINAL "1" CIRCUIT

Check voltage between generator connector E206 terminal 1 and ground.

| (+)       |          | ()     | Voltage         |
|-----------|----------|--------|-----------------|
| Connector | Terminal | (-)    | voltage         |
| E206      | 1        | Ground | Battery voltage |

Is voltage reading as specified?

YES >> GO TO 3.

NO >> Check harness for open between generator and fusible link.

# **3.**CHECK TERMINAL "1" CONNECTION (VOLTAGE DROP TEST)

- 1. Start engine, then engine running at idle and warm.
- 2. Check voltage between battery positive terminal and generator connector E206 terminal 1.

| (+)       |          | (-)                       | Voltage        |  |
|-----------|----------|---------------------------|----------------|--|
| Connector | Terminal |                           | voltage        |  |
| E206      | 1        | Battery positive terminal | Less than 0.2V |  |

### Is the voltage reading as specified?

YES >> Terminal "1" circuit is normal. Refer to <u>CHG-5</u>, "Work <u>Flow (With EXP-800 NI or GR8-1200 NI)</u>" or <u>CHG-8</u>, "Work Flow (Without EXP-800 NI or GR8-1200 NI)".

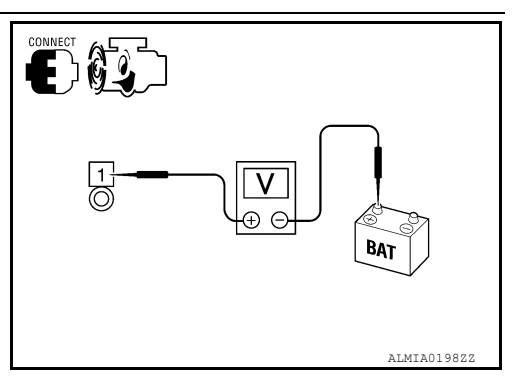

NO >> Check harness between battery and generator for high resistance.

# L TERMINAL CIRCUIT (OPEN)

# < DTC/CIRCUIT DIAGNOSIS >

# L TERMINAL CIRCUIT (OPEN)

# Description

The "2" (L) terminal circuit controls the charge warning lamp. The charge warning lamp turns ON when the ignition switch is set to ON or START. When the generator is providing sufficient voltage with the engine running, the charge warning lamp turns OFF. If the charge warning lamp illuminates with the engine running, a malfunction is indicated.

# Diagnosis Procedure

Regarding Wiring Diagram information. Refer to CHG-21, "Wiring Diagram".

# **1.**CHECK "L" TERMINAL CONNECTION

1. Turn ignition switch OFF.

2. Check if "L" terminal is clean and tight.

Is the inspection result normal?

- YES >> GO TO 2.
- NO >> Repair "L" terminal connection. Confirm repair by performing complete Charging system test using EXP-800 NI or GR8-1200 NI (if available). Refer to applicable Instruction Manual for proper testing procedures.
- 2.CHECK "L" TERMINAL CIRCUIT (OPEN)
- 1. Disconnect the generator connector.
- 2. Apply ground to generator harness connector terminal.
- 3. Check condition of the charge warning lamp with the ignition switch in the ON position.

| Gene                                           | erator                                     |                                | Cor                         | ndition                       | 1          |
|------------------------------------------------|--------------------------------------------|--------------------------------|-----------------------------|-------------------------------|------------|
| Connector                                      | Terminal                                   | Ground                         | Ignition switch position    | Charge warning lamp           | 0          |
| E205                                           | 2                                          | •                              | ON                          | Illuminate                    |            |
| Does it illuminate?                            |                                            |                                |                             |                               | Κ          |
| YES >> "L" termin                              | nal circuit is normal. F                   | Refer to <u>CHG-5, "Wor</u>    | <u>k Flow (With EXP-800</u> | <u>NI or GR8-1200 NI)"</u> or |            |
| NO >> GO TO 3                                  | Work Flow (Without E                       | EXP-800 NI or GR8-1            | <u>200 NI)"</u> .           |                               | 1          |
| <b>3.</b> CHECK HARNES                         | S CONTINUITY (OPE                          | EN CIRCUIT)                    |                             |                               | L          |
| 1. Disconnect the back<br>2. Disconnect the co | attery cable from the ombination meter con | negative terminal.<br>inector. |                             |                               | СНС        |
| 3. Check continuity                            | between generator ha                       | arness connector and           | I combination meter ha      | arness connector.             |            |
| Gen                                            | nerator                                    | Combi                          | nation meter                | Continuity                    | Ν          |
| Connector                                      | Terminal                                   | Connector                      | Terminal                    | Conunaity                     |            |
| E205                                           | 2                                          | M24                            | 2                           | Yes                           | $\bigcirc$ |
| Is the inspection resu                         | It normal?                                 |                                |                             |                               | 0          |

YES >> GO TO 4.

NO >> Repair or replace the harness or connectors.

**4.**CHECK HARNESS CONTINUITY (OPEN CIRCUIT)

### Check continuity between combination meter harness connector and fuse block (J/B).

| Combina   | Combination meter |           | Fuse box (J/B) |            |
|-----------|-------------------|-----------|----------------|------------|
| Connector | Terminal          | Connector | Terminal       | Continuity |
| M24       | 16                | M4        | 5P             | Yes        |

Ρ

А

D

Е

F

INFOID:000000009001109

INFOID:000000009001110

# L TERMINAL CIRCUIT (OPEN)

< DTC/CIRCUIT DIAGNOSIS >

Is the inspection result normal?

YES >> GO TO 5.

NO >> Repair or replace the harness or connectors.

5. CHECK POWER SUPPLY CIRCUIT

1. Connect the battery cable to the negative terminal.

2. Check voltage between combination meter harness connector and ground.

| (+)<br>Combination meter |          | (-)    | Condition                                  | Voltage<br>(Approx.) |
|--------------------------|----------|--------|--------------------------------------------|----------------------|
| Connector                | Terminal |        |                                            | (                    |
| M24                      | 16       | Ground | When the ignition switch is in ON position | Battery voltage      |

Is the inspection result normal?

YES >> Replace the combination meter. Refer to <u>MWI-89</u>, "Removal and Installation".

NO >> Repair or replace the harness or connectors.

# L TERMINAL CIRCUIT (SHORT)

# < DTC/CIRCUIT DIAGNOSIS >

# L TERMINAL CIRCUIT (SHORT)

# Description

The terminal "2" (L) circuit controls the charge warning lamp. The charge warning lamp turns ON when the В ignition switch is set to ON or START. When the generator is providing sufficient voltage with the engine running, the charge warning lamp turns off. If the charge warning lamp illuminates with the engine running, a malfunction is indicated.

# Diagnosis Procedure

Regarding Wiring Diagram information, refer to <u>CHG-21, "Wiring Diagram"</u>.

# **1.**CHECK "L" TERMINAL CIRCUIT (SHORT)

- 1. Turn ignition switch OFF.
- Disconnect generator connector. 2.
- Turn ignition switch ON. 3.

# Does charge warning lamp illuminate?

YES >> GO TO 2.

NO >> Refer to CHG-5, "Work Flow (With EXP-800 NI or GR8-1200 NI)" or CHG-8, "Work Flow (Without EXP-800 NI or GR8-1200 NI)".

# 2. CHECK HARNESS CONTINUITY (SHORT CIRCUIT)

- 1. Turn ignition switch OFF.
- 2. Disconnect the battery cable from the negative terminal.
- Disconnect combination meter connector.
- Check continuity between the combination meter harness connector and ground. 4.

| Combination meter               |          |        | Continuity | -<br> |
|---------------------------------|----------|--------|------------|-------|
| Connector                       | Terminal | Ground | Continuity | 0     |
| M24                             | 2        |        | No         | -     |
| s the inspection result normal? |          |        |            |       |

Is the inspection result normal?

YES >> Replace the combination meter. Refer to MWI-89, "Removal and Installation".

NO >> Repair or replace the harness or connectors.

CHG

А

D

Е

F

Н

INFOID:000000009001111

INFOID:000000009001112

Ρ

# < DTC/CIRCUIT DIAGNOSIS >

# S TERMINAL CIRCUIT

# Description

INFOID:000000009001113

The output voltage of the generator is controlled by the IC regulator at terminal "3" (S) detecting the input voltage. Terminal "3" circuit detects the battery voltage to adjust the generator output voltage with the IC regulator.

# **Diagnosis** Procedure

INFOID:000000009001114

Regarding Wiring Diagram information, refer to CHG-21, "Wiring Diagram".

# **1.**CHECK "S" TERMINAL CONNECTION

- 1. Turn ignition switch OFF.
- 2. Check if "S" terminal is clean and tight.

# Is the inspection result normal?

- YES >> GO TO 2.
- NO >> Repair "S" terminal connection. Confirm repair by performing complete Charging system test using EXP-800 NI or GR8-1200 NI (if available). Refer to applicable Instruction Manual for proper testing procedures.

# 2. CHECK VOLTAGE REGULATOR CIRCUIT

| Check voltage between generator harness connector E205 terminal 3 and ground. |          |                                                               |                                                                                                    |  |
|-------------------------------------------------------------------------------|----------|---------------------------------------------------------------|----------------------------------------------------------------------------------------------------|--|
| (+) (-) (-) (-)                                                               |          |                                                               |                                                                                                    |  |
| Terminal                                                                      | *        | voltage (approx.)                                             |                                                                                                    |  |
| 3                                                                             | Ground   | Battery voltage                                               |                                                                                                    |  |
| )                                                                             | Terminal | ween generator harness connect<br>(-)<br>Terminal<br>3 Ground | ween generator harness connector E205 terminal         (-)       Voltage (approx.)         Terminal       Ground       Battery voltage |  |

Does battery voltage exist?

- YES >> Refer to <u>CHG-5</u>, "Work Flow (With EXP-800 NI or <u>GR8-1200 NI</u>)" or <u>CHG-8</u>, "Work Flow (Without EXP-800 NI or <u>GR8-1200 NI</u>)".
- NO >> Check harness for open between generator and fuse.

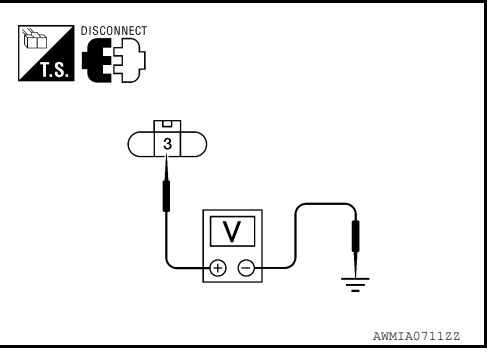

# < WIRING DIAGRAM >

#### WIRING DIAGRAM А **CHARGING SYSTEM** Wiring Diagram INFOID:000000007328107 В Image: Second Second TO CAN SYSTEM С D BATTERY CURRENT SENSOR E161 JOINT CONNECTOR-M02 E5 (E5 ECM F52 F54 : ZV ω 29 С Ε FEM (B) F32) 7 94 52G 17 49 Σ F [≥ COMBINATION METER (M24) FUSE BLOCK (J/B) M4 CHARGE E201 M31 E152 (E40 10A Н 960 $(\blacksquare$ 8 ... E209 . E200 E40 15A 30 GENERATOR (E205) E204 J FUSIBLE LINK BOX (BATTERY) (E202).(E2( BATTERY DATA LINE Κ 140A \* : THIS CONNECTOR IS AN INTEGRAL PART OF THE FUSIBLE LINK BOX (BATTERY). <u> III (III</u> IPDM E/R (INTELLIGENT IOVER DISTRIBUTION MODULE ENGINE ROOM) (E122), (E124) L IGNITION RELAY CHG GNITION SWITCH ON OR START R ¦≥ -UU •**•**•• 2 8 В Ν 20A 5 CHARGING SYSTEM СРU Ο F 20A BATTERY M91 9 Ρ ABMWA1405GB

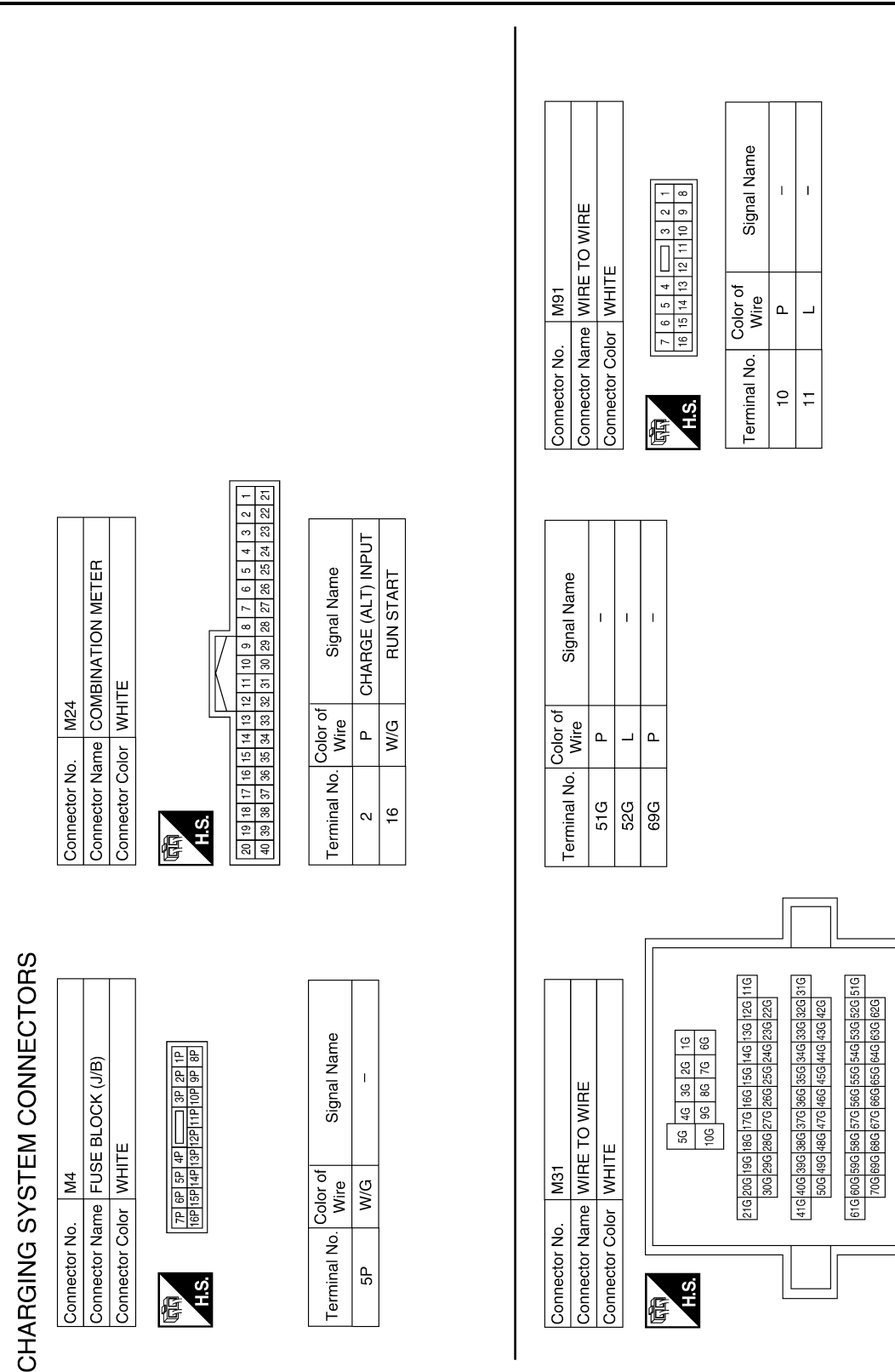

75G 74G 73G 72G 71G 80G 79G 78G 77G 76G

< WIRING DIAGRAM >

Revision: November 2012

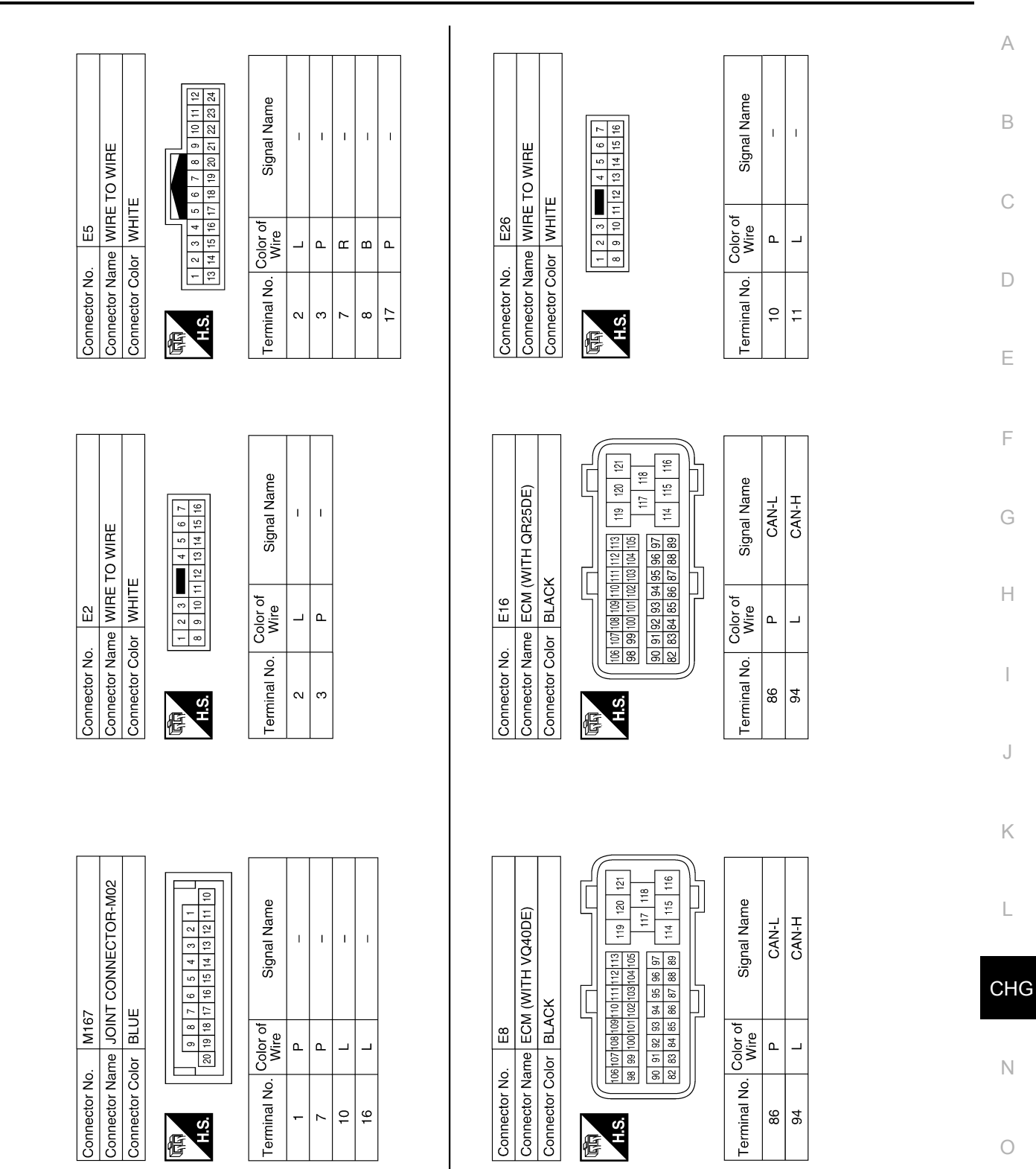

**CHARGING SYSTEM** 

ABMIA3424GB

Ρ

< WIRING DIAGRAM >

# **CHARGING SYSTEM**

# < WIRING DIAGRAM >

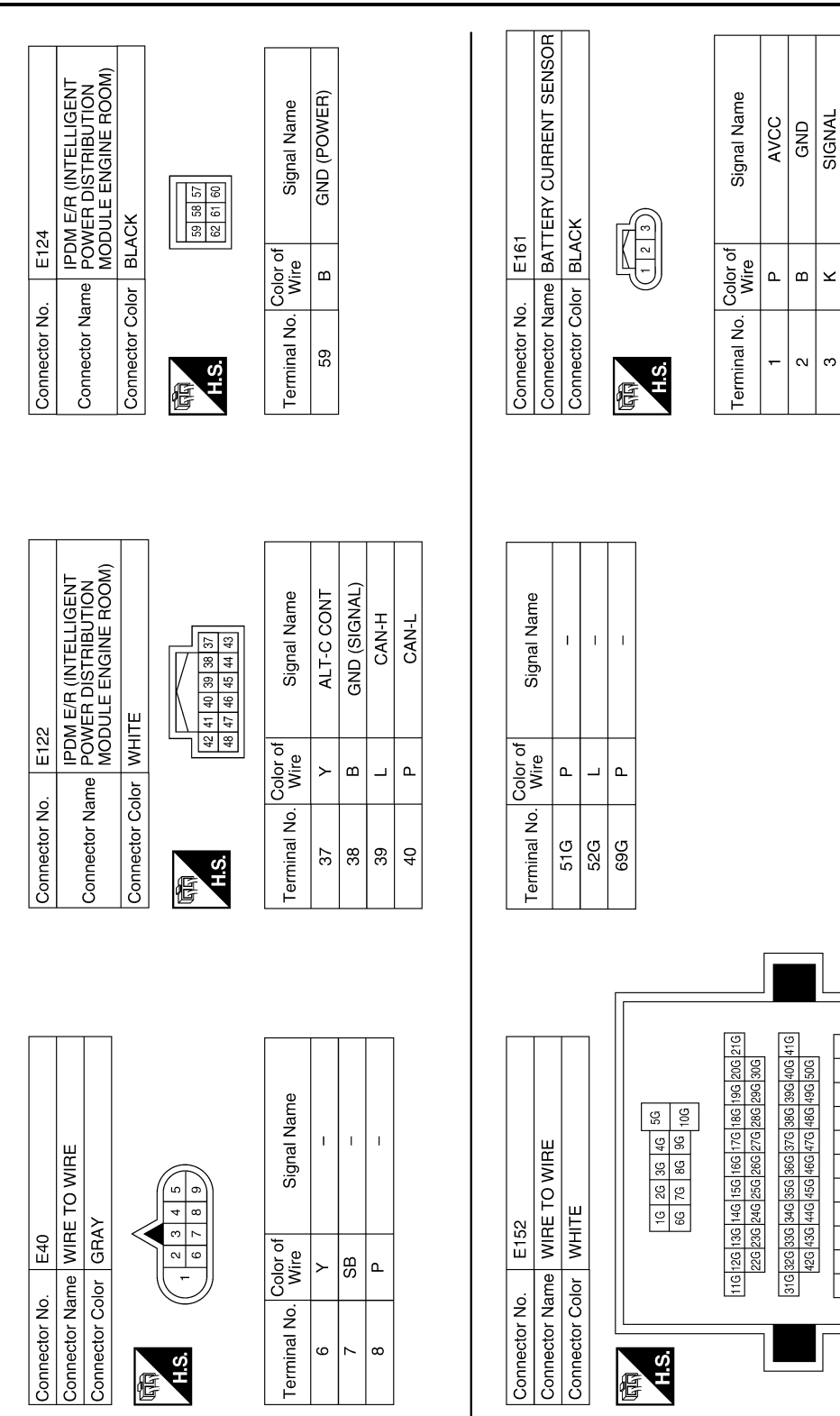

ABMIA3425GB

51G 52G 53G 54G 55G 56G 57G 58G 59G 60G 61G 62G 63G 64G 65G 66G 67G 68G 69G 70G

71G 72G 73G 74G 75G 76G 77G 78G 79G 80G

# **CHARGING SYSTEM**

# < WIRING DIAGRAM >

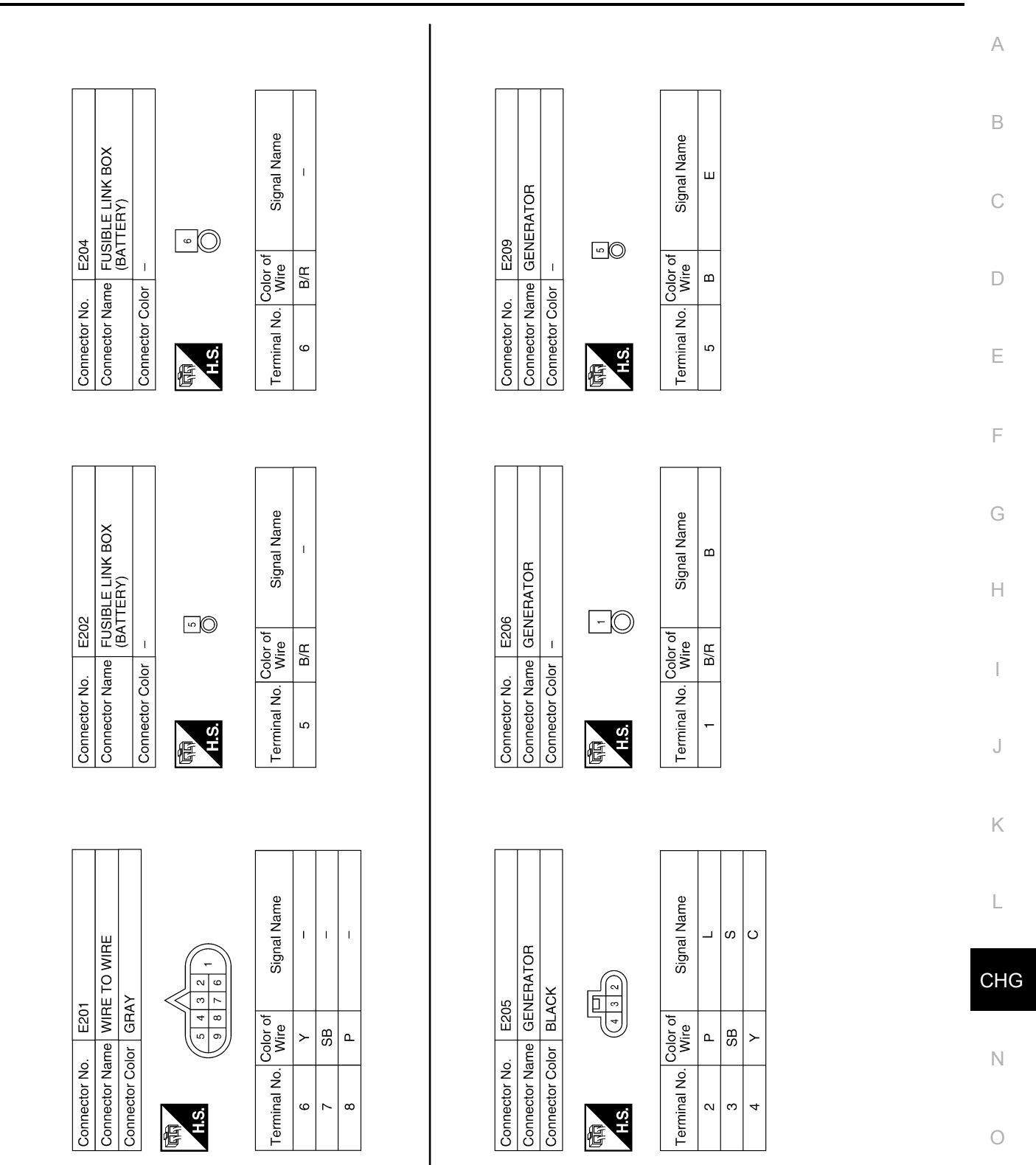

ABMIA3426GB

Р

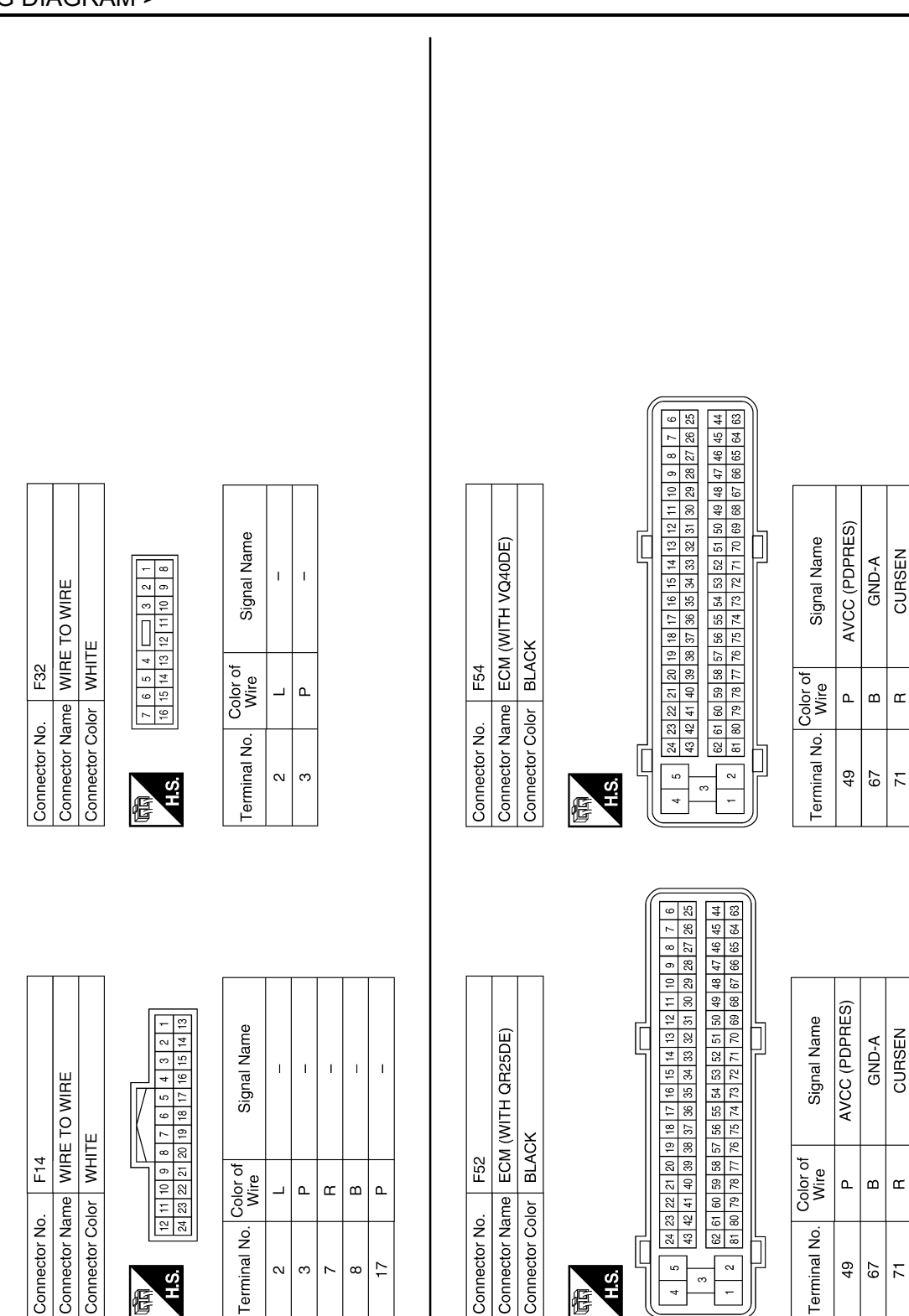

CURSEN

ш

71

CURSEN

# < SYMPTOM DIAGNOSIS > SYMPTOM DIAGNOSIS CHARGING SYSTEM

# Symptom Table

INFOID:000000007328108

А

F

G

Н

J

Κ

L

| Symptom                                                                            | Reference                                                          | ( |
|------------------------------------------------------------------------------------|--------------------------------------------------------------------|---|
| Battery discharged                                                                 |                                                                    |   |
| The charge warning lamp does not illuminate when the ignition switch is set to ON. | Refer to CHG-5. "Work Flow (With EXP-800 NL or GR8-1200 NL)"       | Ε |
| The charge warning lamp does not turn OFF after the engine starts.                 | or <u>CHG-8</u> , "Work Flow (Without EXP-800 NI or GR8-1200 NI)". |   |
| The charging warning lamp turns ON when increasing the engine speed.               |                                                                    | E |

CHG

Ν

0

Ρ

# < REMOVAL AND INSTALLATION >

# REMOVAL AND INSTALLATION GENERATOR

Removal and Installation - QR25DE Models

INFOID:000000007328109

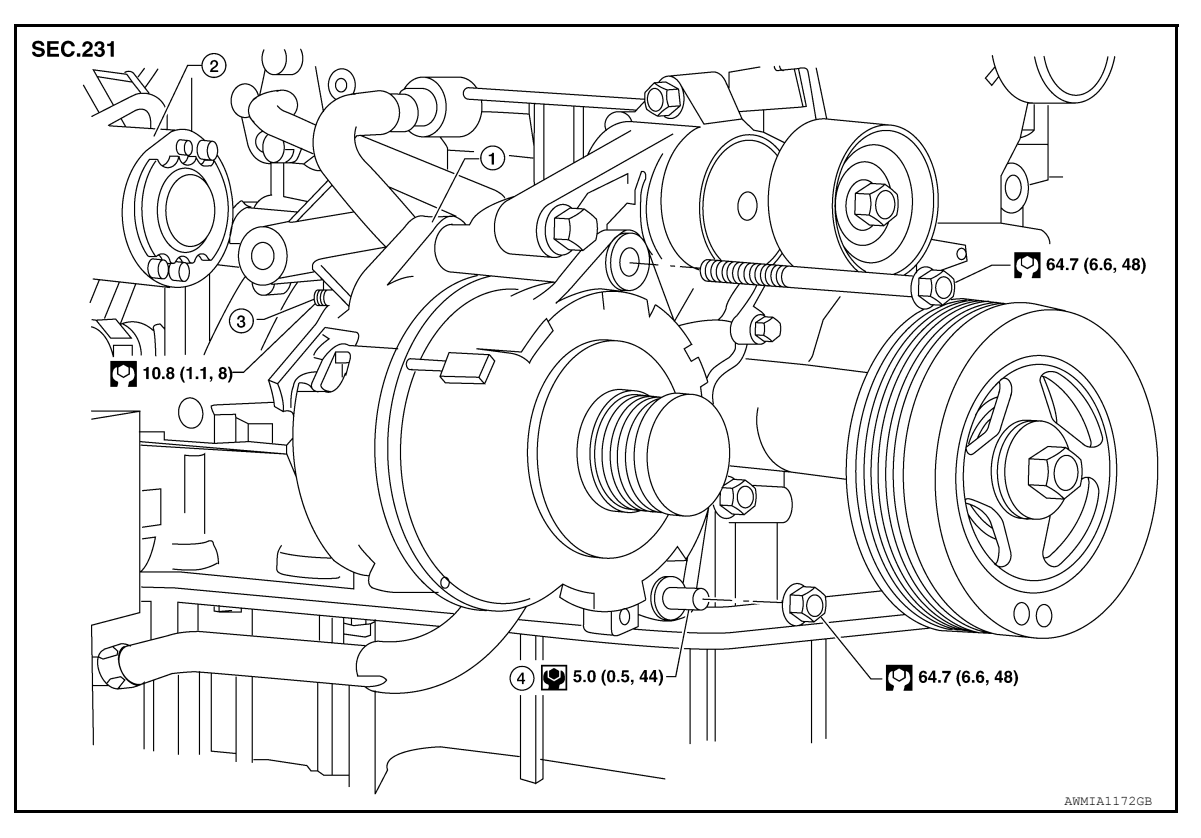

1. Generator

2. Starter motor assembly

3.

Terminal "1"

4. Generator lower stud

# REMOVAL

- 1. Disconnect the negative battery terminal. Refer to PG-80. "Removal and Installation".
- 2. Remove engine under cover. Refer to EXT-15, "Removal and Installation".
- 3. Remove front RH fender protector. Refer to EXT-27, "Removal and Installation of Front Fender Protector".
- 4. Remove the drive belt. Refer to EM-14, "Removal and Installation".
- 5. Disconnect the generator harness connectors.
- 6. Remove generator nut, using power tools.
- 7. Remove the generator upper bolt, using power tools.
- 8. Remove the generator.

# INSTALLATION

Installation is in the reverse order of removal.

- Be sure the generator spacer is in place on the lower stud.
- Install the generator and check tension of drive belt. Refer to <u>EM-14, "Checking Drive Belts"</u>.

# Terminal "1" nut : 10.8 N·m (1.1 kg-m, 8 ft-lb)

# **CAUTION:**

# Be sure to tighten terminal "1" nut carefully.

For this model, the power generation voltage variable control system that controls the power generation voltage of the generator has been adopted. Therefore, the power generation voltage variable control system operation inspection should be performed after replacing the generator, and then make sure that the system operates normally. Refer to <u>CHG-14</u>, "<u>Diagnosis Procedure</u>".

# CHG-28

# GENERATOR

# < REMOVAL AND INSTALLATION >

# Removal and Installation - VQ40DE Models

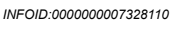

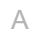

L

CHG

Ν

Ο

Ρ

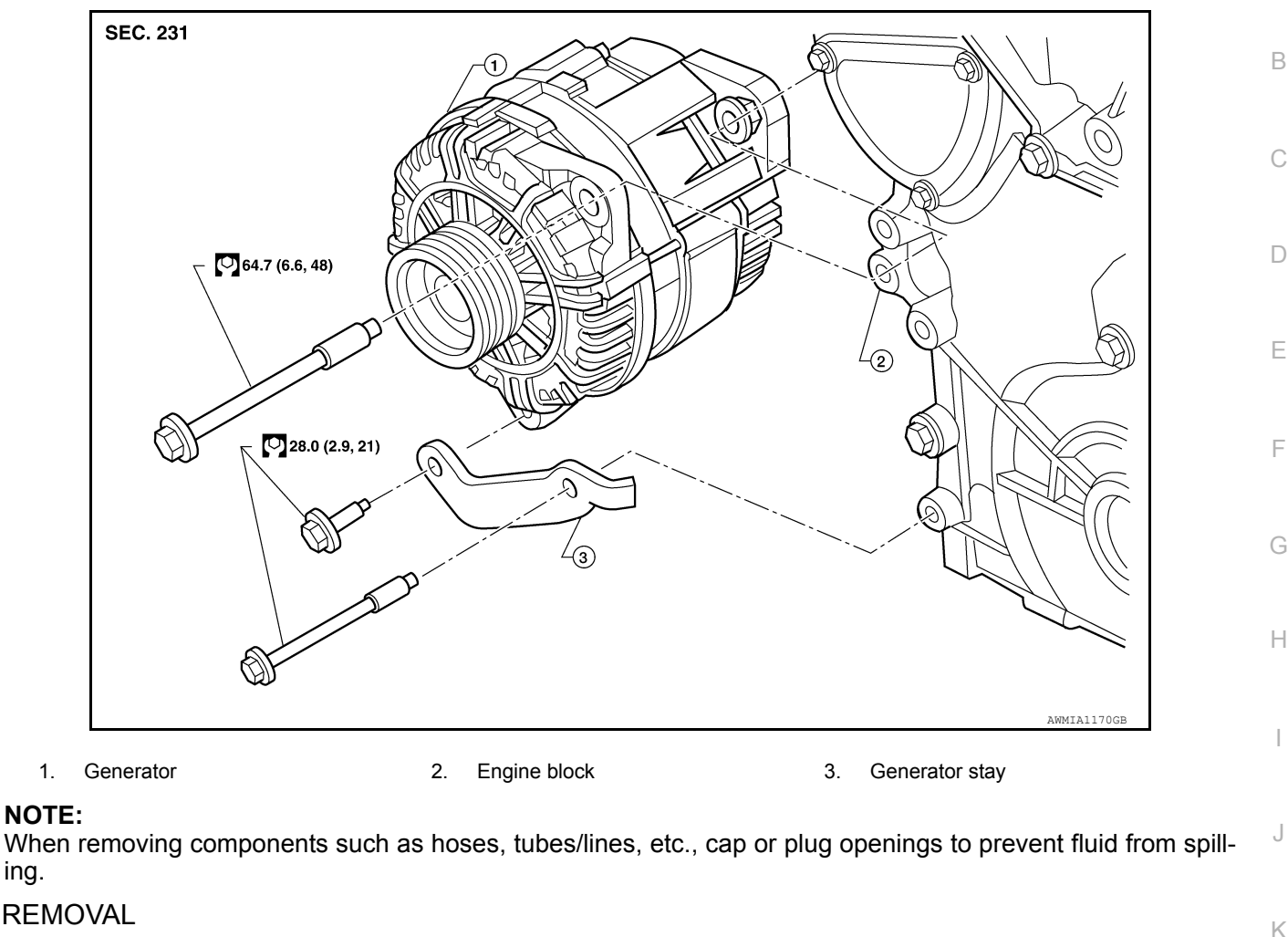

REMOVAL

ing.

- 1. Disconnect the negative battery terminal.Refer to PG-80, "Removal and Installation". Remove engine cooling fan (Motor driven type). Refer to CO-48. "Removal and Installation (Motor driven 2. type)".
- Remove the drive belt. Refer to EM-128, "Removal and Installation".
- 4. Remove generator stay, using power tools.
- 5. Remove the generator upper bolt, using power tools.
- 6. Disconnect the generator harness connectors.
- 7. Remove the generator.

# INSTALLATION

Installation is in the reverse order of removal.

Install the generator and check tension of drive belt. Refer to <u>EM-128</u>, "Adjustment".

#### Terminal "1" nut : 10.8 N·m (1.1 kg-m, 8 ft-lb)

# **CAUTION:**

### Be sure to tighten terminal "1" nut carefully.

 For this model, the power generation voltage variable control system that controls the power generation voltage of the generator has been adopted. Therefore, the power generation voltage variable control system operation inspection should be performed after replacing the generator, and then make sure that the system operates normally. Refer to CHG-14, "Diagnosis Procedure".

# < SERVICE DATA AND SPECIFICATIONS (SDS)

# SERVICE DATA AND SPECIFICATIONS (SDS) SERVICE DATA AND SPECIFICATIONS (SDS)

# Generator

INFOID:000000007328111

| Engine                                                             | QR25DE                                                                                                    | VQ40DE                                                                                                    |  |
|--------------------------------------------------------------------|----------------------------------------------------------------------------------------------------|----------------------------------------------------------------------------------------------------|--|
|                                                                    | LR1110-724C                                                                                               | TG15S179                                                                                                   |  |
| Туре                                                               | Hitachi                                                                                                   | Valeo                                                                                                    |  |
| Nominal rating                                                     | 12V-110A                                                                                                  | 14V-130A                                                                                                   |  |
| Ground polarity                                                    | Negative                                                                                                  |                                                                                                    |  |
| Minimum revolution under no-load                                   | 1,100 rpm                                                                                                 | 1,200 rpm                                                                                                  |  |
| Hot output current (When 13.5 volts is applied)                    | More than 35A/1,300 rpm<br>More than 70A/1,800 rpm<br>More than 91A/2,500 rpm<br>More than 110A/5,000 rpm | More than 52A/1,500 rpm<br>More than 82A/1,800 rpm<br>More than 115A/2,500 rpm<br>More than 130A/5,000 rpm |  |
| Regulated output voltage                                           | 13.5 - 14.0V @ 20°C (68°F)                                                                                | 13.5 - 14.0 @ 20°C (68°F)                                                                                  |  |
| Adjustment range of power generation vari-<br>able voltage control | 11.7 - 15.3V                                                                                              | 11.4 - 15.6V                                                                                               |  |

\*: Always check with the Parts Department for the latest parts information.